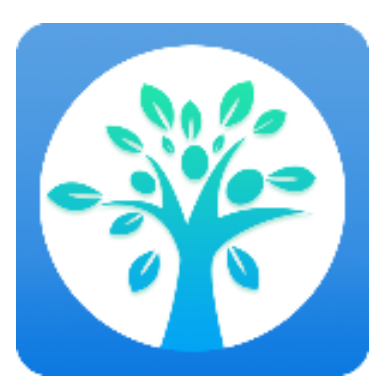

# 北京市古树名木保护智慧管理系统 (试行版) Web 端使用手册

# 首都绿化委员会办公室

技术支持:北京林业大学、国家林业草原林业

智能信息处理工程技术研究中心

2021年3月

| $\square$ | 录 |
|-----------|---|
| -         | ~ |

| 登录         | 1                                              |
|------------|------------------------------------------------|
| 首页         | 3                                              |
| <br>体检单位管理 | 3                                              |
| 古树名木体检     | 5                                              |
| 个人信息       | . 11                                           |
| 联系技术支持     | .13                                            |
|            | 登录<br>首页<br>体检单位管理<br>古树名木体检<br>个人信息<br>联系技术支持 |

# 北京市古树名木保护智慧管理系统 Web 端使用说明

本 Web 系统从电脑端登录使用,供首都绿化委员会办公室(后文简称"首绿 委")、16 个区县的绿化委员会(后文简称"区绿委")、体检公司领导和工作人员 使用。

本 Web 系统新研发上线,有些功能模块暂时还不能使用,还在继续开发完善中。如有任何问题,请随时与技术支持单位——北京林业大学常润龙联系。技术支持联系方式详见"6、联系技术支持"。

# 1、登录

在浏览器中访问地址: <u>http://lincao.net</u>, 输入账号密码即可登录, 如图 1 所示。默认的用户名为单位汉语全称, 默认密码为 123456。登录系统后, 请第一时间修改默认密码。

| <b>北京市古树名木保护智慧管理系统</b><br>账号登录 下敬APP 用户手册 技术支持<br>合 3%80/380-8<br>→ 3882/359 |  |
|------------------------------------------------------------------------------|--|
| 55×<br>京ICP格20011811号-3 主管单位:首都课化委员会办公室<br>技术支持:北京林业大学、国家林业草原林业智能信息处理工程技术研究中 |  |

**图** 1 账号登录

如需下载"北京市古树名木保护智慧管理系统"APP, 请点击"下载 APP", 扫描

对应版本的二维码或点击对应版本的 APP 下载按钮,即可获得 APP 安装包;苹果 IOS 版 APP 正在办理上架中,暂不支持下载。如图 2 所示。

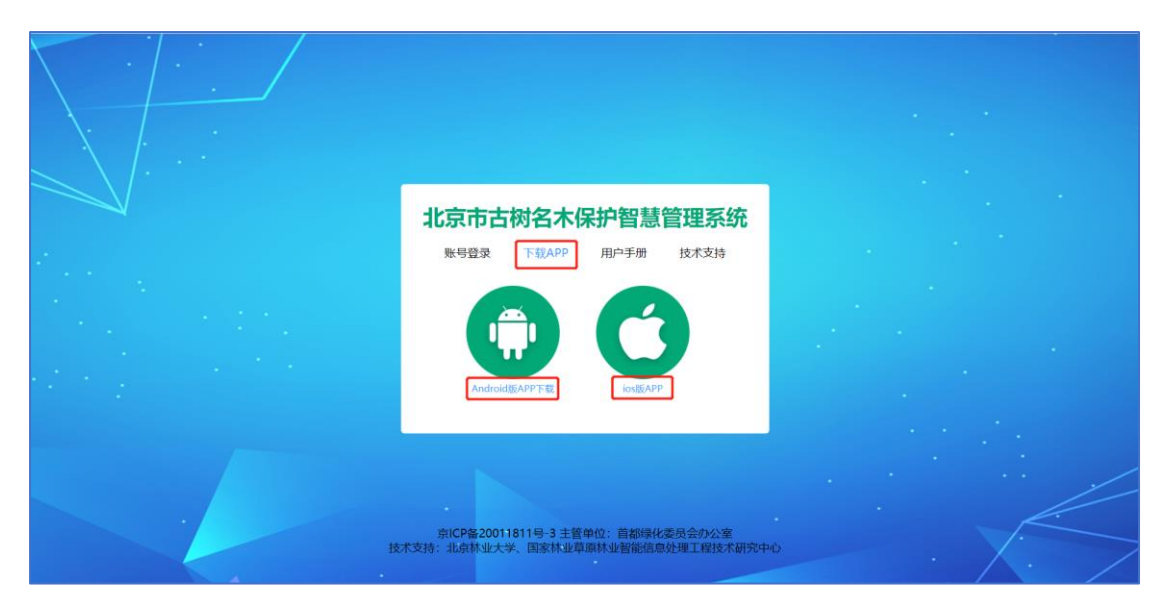

图 2 下载 APP

如需查看"北京市古树名木保护智慧管理系统"的 App、Web 系统安装及用户操作手册,请点击对应用户的"用户手册"下载查看,如图 3 所示。

| 北京市古树名木保护智慧管理系统<br><sup> </sup>                                        |  |
|------------------------------------------------------------------------|--|
| 京ICP备20011811号-3 主管单位:首都绿化委员会办公室<br>技术支持:北京林业大学、国家林业早期林业智能信息处理工程技术研究中心 |  |

图 3 用户手册

# 2、首页

图 4 给出了北京市古树名木分布一张图,黄色线表示各区绿委行政区划。首 绿委可以看到全市古树名木分布情况,各区绿委可以查看本区古树名木分布情况, 体检单位可以看到所负责辖区的古树名木分布情况。

每个树木图标表示一棵古树名木,同时根据古树等级(一级、二级、名木) 和健康状态(正常、衰弱、濒危)的不同通过九种不同图标显示。其中,图标 表示正常一级古树,图标 表示衰弱一级古树,图标 表示濒危一级古树; 图标 表示正常二级古树,图标 表示衰弱二级古树,图标 表示濒危二级 古树;图标 表示正常名木,图标 表示衰弱名木,图标表示 濒危名木。 点击树木图标,可以查看树木详细体检信息。

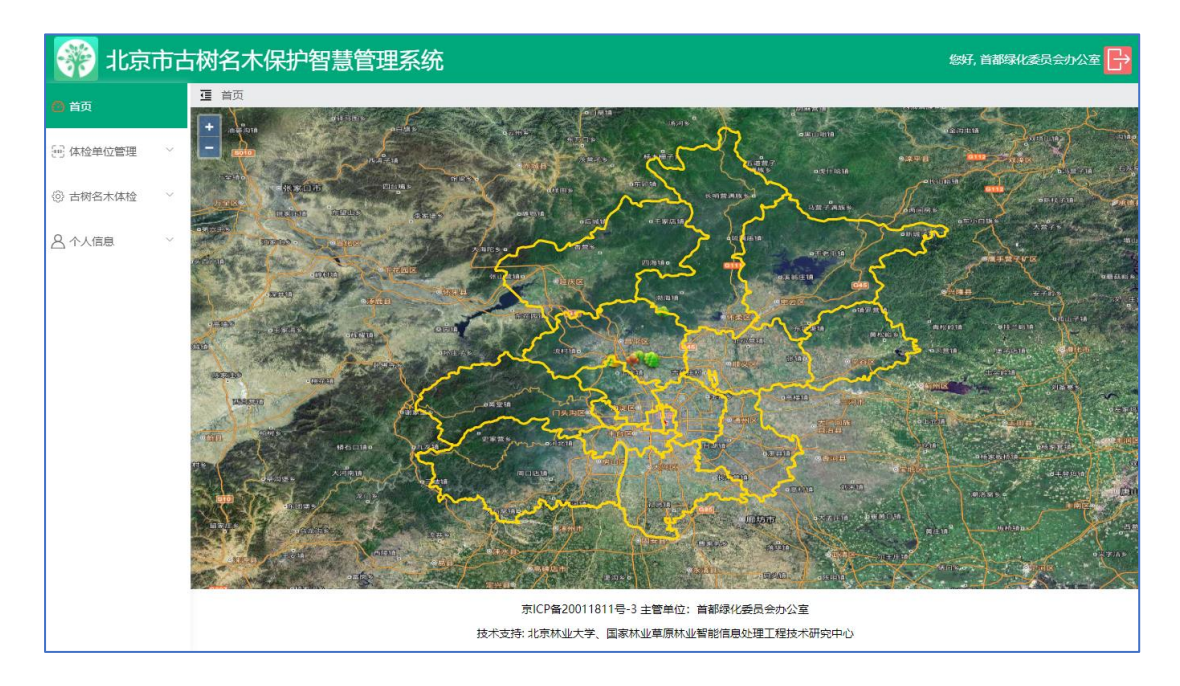

#### 图 4 首页一张图

# 3、体检单位管理

3.1 体检单位列表

图 5显示了体检单位信息列表。支持分级管理,不同级别查看不同信息。 首绿委可查看各区绿委和体检单位的基本信息,支持增加、编辑、查找、删 除体检单位。各区绿委可查看本辖区负责古树体检单位的基本信息。首绿委、 各区绿委可查看各体检单位分配的古树名木体检数量。图 6 给出了新增体检 单位信息页面,图 7 给出了编辑体检单位信息页面。

| 🐖 北京       | 市古 | 树名木保护智慧管理         | 理系统    |        |              |                  |       | 您好,首都绿化委员会办公室 🕞 |
|------------|----|-------------------|--------|--------|--------------|------------------|-------|-----------------|
| 🕑 首页       |    | ④ 体检单位管理 / 体检单位列表 |        |        |              |                  |       |                 |
| 🔄 体检单位管理   | ^  | 体检任务承担单位名称        | 1活     | Q 查道   | 0            |                  |       | 添加              |
| 体检单位列表     |    |                   |        |        |              |                  |       |                 |
|            |    | 体检任务承担单位单位名称      | 电话     | 分配古树数量 | 所属区          | 单位               | 地址    | 操作              |
| (2) 古树名木体检 | ~  | 海淀区绿化委员会          | 010-6  | 20     | 海淀区          | 海淀区绿化委员会         | 海淀区   | ***             |
| ▲ 个人信息     | ~  | 东城区绿化委员会          | 010-1  | 0      | 东城区          | 东城区绿化委员会         |       | 编辑              |
|            |    | 西城区绿化委员会          | 010-2  | 0      | 西城区          | 西城区绿化委员会         |       | 編輯              |
|            |    | 朝阳区绿化委员会          | 010-3  | 0      | 朝阳区          | 朝阳区绿化委员会         |       | 编辑              |
|            |    | 丰台区绿化委员会          | 010-4  | 0      | 丰台区          | 丰台区绿化委员会         |       | 編輯              |
|            |    | 石县山区绿化委员会         | 010-5  | 0      | 石景山区         | 石景山区绿化委员会        |       | 编辑              |
|            |    | 房山区绿化委员会          | 010-7  | 0      | 房山区          | 房山区绿化委员会         |       | 編輯              |
|            |    | 通州区绿化委员会          | 010-8  | 0      | 通州区          | 通州区绿化委员会         |       | 编辑              |
|            |    | 顺义区绿化委员会          | 010-9  | 0      | 顺义区          | 顺义区缘化委员会         |       | 編編              |
|            |    | 昌平区绿化委员会          | 010-10 | 0      | 昌平区          | 昌平区绿化委员会         |       | 编辑              |
|            |    |                   |        | 共16条   | 10条/页 ~      | < 1 2 > 前        | 往 1 页 |                 |
|            |    |                   |        | 京旧     | CP备20011811号 | -3 主管单位:首都绿化委员会办 | 公室    |                 |

图 5 查看体检单位列表

| 🞲 北京市古       | 北京市古树名木保护智慧管理系统   |              |                |                |        |            |  |  |  |  |  |  |
|--------------|-------------------|--------------|----------------|----------------|--------|------------|--|--|--|--|--|--|
| ❷ 首页         | · 体检单位管理 / 体检单位列表 |              |                |                |        |            |  |  |  |  |  |  |
| 🖂 体检单位管理 🔷 🗠 |                   | <b>É</b>     | 新增体检单位         | 信息 ×           |        | 添加         |  |  |  |  |  |  |
| 体检单位列表       |                   | * 体检单位名称:    |                |                |        |            |  |  |  |  |  |  |
|              | 体检任务承担单位单位名称      | * 中注•        |                |                | 地址     | 操作         |  |  |  |  |  |  |
| ③ 古树名木体检 >   | 海淀区绿化委员会          | 0            |                |                | 海淀区    | 146        |  |  |  |  |  |  |
| A 个人信息 ~     | 东城区绿化委员会          | 分配古树数量:<br>0 | 0              |                |        | <b>#</b> # |  |  |  |  |  |  |
|              | 西城区绿化委员会          | 0 * 单位:      |                |                |        | 编辑         |  |  |  |  |  |  |
|              | 朝阳区绿化委员会          | 0 * 所属区:     | 请选择所属区         |                |        | 编辑         |  |  |  |  |  |  |
|              | 丰台区绿化委员会          | 0 地址:        |                |                |        | 编辑         |  |  |  |  |  |  |
|              | 石暴山区绿化委员会         | o            |                | li.            |        | 编辑         |  |  |  |  |  |  |
|              | 房山区绿化委员会          | o            |                | 提交 取消          |        | 编辑         |  |  |  |  |  |  |
|              | 通州区绿化委员会          | 010-8 0      | 建加达            | 透加达塔化就风云       |        | 编辑         |  |  |  |  |  |  |
|              | 顺义区缘化委员会          | 010-9 0      | <b>I</b> IIXE  | 顺义区缘化委员会       |        | 編輯         |  |  |  |  |  |  |
|              | 昌平区绿化委员会          | 010-10 0     | 昌平区            | 昌平区绿化委员会       |        | 编辑         |  |  |  |  |  |  |
|              |                   | 共 16 条       | 10条/页 >        | < 1 2 >        | 前往 1 页 |            |  |  |  |  |  |  |
|              |                   | 疗            | iiCP备20011811号 | -3 主管单位:首都绿化委员 | 会办公室   |            |  |  |  |  |  |  |

图 6新增体检单位信息

| 💮 北京市古     | 树名木保护智慧管理系         | 系统    |          |                |                                        |              | 總好,首都爆化委员会办公室 📑 |
|------------|--------------------|-------|----------|----------------|----------------------------------------|--------------|-----------------|
| 〇 首页       | 39 体检单位管理 / 体检单位列表 | -12   |          |                |                                        |              |                 |
| 🖂 体检单位管理   |                    |       |          | 编辑体检单位         | x信息 ×                                  |              |                 |
| 体检单位列表     |                    |       | *体检单位名称: | 海淀区绿化委员会       |                                        |              |                 |
|            | 体检任务承担单位单位名称       | 183   | * 电沃·    | 010-6          |                                        | 1812         | WAT             |
| ⑥ 古树名木体检 ~ | 海淀区绿化委员会           | 010   | -040-    | 010-0          |                                        | 海淀区          | 49.91           |
| 各个人信息 ~    | 东城区潭化顺亮会           | 010   | 分配古树数量:  | 20             |                                        |              | 5251            |
|            | 西城区绿化委员会           | 010   | * 单位:    | 陶淀区绿化委员会       |                                        |              | 66              |
|            | 朝阳区绿化游费会           | 010   | * 所属区:   | 海淀区            |                                        |              | 1928            |
|            | 丰台区绿化委员会           | 010   | itbid-   | 100 C          |                                        |              | 66              |
|            | 石景山区绿化委员会          | 010   | HONL     | PRINCIPAL      | 4                                      |              | 648             |
|            | 房山区绿化委员会           | 010   |          |                | 182-52 BONI                            |              | 500             |
|            | 遗州区绿化委员会           | 010   |          |                |                                        |              | 68              |
|            | 職义区博化委员会           | 010-9 | 0        | MI ZIX         | 顺义区绿化委员会                               |              | sa              |
|            | 高平区绿化委员会           |       | 0        | 出平区            | 兽干区绿化委员会                               |              | 88              |
|            |                    |       | 共 17     | 条 10条/页        | < 1 2 > 新社                             | 1 页          |                 |
|            |                    |       | tt#5     | 京ICP备200118114 | 号-3 主管单位:首都绿化委员会办公<br>安计小首席计小知知信息小师工程: | )室<br>t+和恐由小 |                 |

北京市古树名木保护智慧管理系统 Web 端操作手册

图 7 编辑体检单位信息

# 4、古树名木体检

4.1 已完成体检古树列表

图 8 给出了已完成体检古树列表页面。从中可以查看各区绿委、各古树体检 单位已完成的古树名木体检详细信息(图 8)。支持按照古树编号、区、街道、 小地名、古树等级、树种中文名称、体检任务承担单位等信息筛选查看(图 9)。 点击体检信息,可以查看古树详细体检信息(图 10)。

| 🛞 北京市古村      | 树名木保护        | 智慧管    | 理系统 |           |      |                                        |              | 您好,首都绿化委员会     | ≧办公 |
|--------------|--------------|--------|-----|-----------|------|----------------------------------------|--------------|----------------|-----|
| ❷ 首页         | 古树名木体检 /     | 已完成体检古 | 树列表 |           |      |                                        |              |                |     |
| 🔄 体检单位管理 🛛 🗸 | 古树编号         |        | ~   | 街道        | ~    | 小地名 市層公園 > 古树等级                        | ž ~ (#       | 刚种中文名          | ٦   |
| 》古树名木体检 ^    | 体检任务承担单位     | ž 体    |     | 签订管护责任书 > | 科    | ■ 分布特点 ∨ あ                             | 7E ~         | 体检单位审核状态 ~     | ·   |
| 已完成体检古树列表    | 区绿化委审核状态     | 5 ~ 健  | 隶状态 | ✓ Q 查询    |      |                                        |              |                |     |
| 体检进度         |              |        |     |           |      |                                        |              |                |     |
| 纸质报告打印       | 古树编号         | 中文名    | 所属区 | 体检任务承担单位  | 体检人  | 小地名                                    | 体检单位审<br>核状态 | 区绿化委审 技<br>核状态 | 操作  |
|              | 110108A01633 | 国槐     | 海淀区 | 海淀区绿化委员会  | 张三1  | 北京市海淀区香山公园(西口)                         | 已审核          |                | 全信息 |
| √ 个人信息 ~     | 110108A01643 | 国槐     | 海淀区 | 海淀区园林绿化局  | 张三   | 北京市海淀区香山街道                             | 已审核          | 已审核 体          | 金信息 |
|              | 110108A12345 | 银杏     | 海淀区 | 甲方        | 调查人1 | 河南省驻马店市汝南县汝宁街道汝宁大街348号河南省<br>汝南县第二初级中学 | 未审核          | 未审核            | 全信息 |
|              | 110108B00008 | 国槐22   | 海淀区 | 海淀区园林绿化局  | 张三   | 北京市海淀区圆明园遗址公园                          | 巳审核          | 日审核            | 金信息 |
|              | 110108B00533 | 桧柏     | 海淀区 | 海淀区绿化委员会  | 常润龙  | 北京市海淀区学院路街道学院路20号院                     | 已审核          | 未审核            | 全信息 |
|              | 110108B00551 | 桧柏     | 海淀区 | 北京林业大学    | 常润龙  | 北京市海淀区学院路街道北京林业大学                      | 已审核          | 未审核            | 金信息 |
|              | 110108B00552 | 油松     | 海淀区 | 海淀区园林绿化局  | 常润龙  | 北京市海淀区学院路街道北京林业大学                      | 未审核          | 未审核            | 全信息 |
|              | 110108B00553 | 桧柏     | 海淀区 | 海淀区园林绿化局  | 常润龙  | 北京市海淀区学院路街道北京林业大学                      | 未审核          | 未审核            | 金信息 |
|              | 110108B00554 | 桧柏     | 海淀区 | 海淀区绿化办    | 常润龙  | 北京市海淀区学院路街道北京林业大学                      | 未审核          | 未审核            | 会信息 |
|              | 110108B00555 | 油松     | 海淀区 | 海淀区园林绿化局  | 常润龙  | 北京市海淀区学院路街道北京林业大学                      | 未宙核          | 未亩核            | 合信白 |

图 8 已完成体检古树列表

| ₫ | 古树名木体检 / 已完成体检古树列表 |             |                                  |
|---|--------------------|-------------|----------------------------------|
|   | 古树編号 区 く (         | 短道 〜 小地名    | 市屋公园 > 古胡等豪 > 胡钟中文名 体检任务承担单位 体检人 |
|   | 登订管护责任书 ∨     科    | 屋 分布特点 > 収屋 | 休益单位申核状态 >         区様化委申核状态 >    |

#### 图 9 体检信息查询

| 🛞 北京市古       | 树名木保护        | 智慧管理   | 理系统  |                |             |                          |                   |                 | 總好,首都尋化委员会办公室 📑                       |
|--------------|--------------|--------|------|----------------|-------------|--------------------------|-------------------|-----------------|---------------------------------------|
| 🙆 首页         | • 古树名木体检 / i | 已完成体检古 | 树列表  |                |             |                          |                   |                 |                                       |
| 😑 体检单位管理 🔷 ^ | 古树编号         | ×      | (例)  | in .           |             | 小地名 市屋公園 く 古             | 财等级 > 团种中         | 文名 体检任务承        | 目单位(体检人                               |
| 体检单位列表       | 签订管护责任书      | - 14   |      | 分布             | 特点 >        | 祝居  く 休                  | 区绿化委审核状态          | ~ 健康状态 ~        | Q 查询                                  |
| ③ 古树名木体检 へ   |              | 4.000  | 0/85 | 1814778721DM14 | 1846.1      | d in the                 | 141A MIL/10/10/10 | Cin Ballehibilt | 17.4-                                 |
| 已完成体检古树列表    | 110108A01633 | 甲戌百    | 海淀区  | 海淀区绿化委员会       | 904至入<br>李昊 | 小吃西<br>北京市海淀区香山公园(西口)    | 90位中位申核(12)       | 已审核             | · · · · · · · · · · · · · · · · · · · |
| 体检进度         | 110108A01643 | 国槐     | 港淀区  | 海淀区绿化委员会       | 李昊          | 北京市海淀区費山街道               | 已审核               | 已审核             | 体检信息                                  |
| 经历日本生产       | 110108A12345 | 银杏     | 海淀区  | 海淀区绿化委员会       | 鄉時          | 河南省驻马店市汝南县               | 已审核               | 末审核             | 体检信息                                  |
| 34640KE3340  | 110108800008 | 田椀     | 海淀区  | 海淀区绿化委员会       | 李昊          | 圈明园遗址公园                  | 已审核               | 已审核             | 体检信息                                  |
| △ 个人信息 ~     | 110108B00533 | 桧柏     | 海淀区  | 海淀区绿化委员会       | 常润龙         | 学院路街道学院路20号院             | 已审核               | 未审核             | 体验的思                                  |
|              | 110108B00551 | 桧柏     | 海淀区  | 北京林业大学         | 常润龙         | 学院路街道北京林业大学              | 已审核               | 未审核             | FFR2050                               |
|              | 110108B00552 | 油松     | 海淀区  | 海淀区园林绿化局       | 常润龙         | 学院路街道北京林业大学              | 末亩核               | 未审核             | 体检结想                                  |
|              | 110108B00553 | 桧柏     | 海淀区  | 海淀区园林绿化局       | 常润龙         | 学院路街道北京林业大学              | 未审核               | 未审核             | 体检信息                                  |
|              | 110108B00554 | 桧柏     | 海淀区  | 海淀区绿化办         | 常润龙         | 学院路街道北京林业大学              | 未审核               | 未审核             | 体检细胞                                  |
|              | 110108B00555 | 油松     | 海淀区  | 海淀区园林绿化局       | 常润龙         | 学院路街道北京林业大学              | 未审核               | 未审核             | 448240588                             |
|              |              |        |      | 共              | 17条 1       | 0条/页 ~ 〈 1 2 〉           | 前往 1 页            |                 |                                       |
|              |              |        |      |                | 京ICP        | ¥20011811号-3 主管单位:首都绿化委员 | 会办公室              |                 |                                       |

图 10 查看详细体检信息

| <b>**</b> 1L | 彩 北京市古树名木保护智慧管理系统 网络 网络 网络 网络 网络 网络 网络 网络 网络 网络 网络 网络 网络 |              |                         |        |          |           |               |              |     |     |      |  |
|--------------|----------------------------------------------------------|--------------|-------------------------|--------|----------|-----------|---------------|--------------|-----|-----|------|--|
| 🕐 首页         | Ī                                                        | 古树名木体检 / E   | 已完成体检古机                 | 对列表    |          |           |               |              |     |     |      |  |
| 一一 体检单位管理    | 0.417.07.07                                              |              | 1010001                 |        | 查看古树     | 110108B00 | 551 体检信息      | 0.00000      |     |     | ×    |  |
| ③ 古树名木体      | 0 封面信息                                                   | 1 基本情况 2 2   | 「树硼认                    | 3 坏境评价 | 4 长势分析 5 | 复壮措施      | 6 损伤评估 / 空陽检測 | 8 病虫害分析      |     |     |      |  |
| 已完成体机        |                                                          | 古树 (名木) 编号:  |                         | 00551  |          |           |               |              |     |     |      |  |
| 体检进度         |                                                          | 委托单位(甲方):    | 北京林业                    | 大学     |          |           | 被委托单位 (乙方) :  | 林大总务处        |     |     |      |  |
| 纸质报告排        |                                                          | 现场调查人:       | 常润龙                     |        |          |           | 报告编制人:        | 马晓雯          |     |     | 維    |  |
| Q 个人信白       |                                                          | 审核人:         | 袁杰林                     |        |          |           | 报告签发日期:       | 2021-03-12   |     |     | 信息   |  |
|              |                                                          | 评估开始日期:      | 2021-0                  | 03-06  |          |           | 评估结束日期:       | 2021-03-06   |     |     | 結息   |  |
|              |                                                          | 健康评估状况:      | ● 基本                    | 0      | 详细       |           |               |              |     |     | )信息  |  |
|              |                                                          | 是否可以填报信息:    | ◎ 是                     | 0      | Ť        |           |               |              |     |     | 指息   |  |
|              |                                                          | 体检单位审核状态:    | <ul> <li>已审核</li> </ul> | 0      | 未审核      |           | 体检单位审核人:      | 请输入体检单位审核    | λ.  |     | 結息   |  |
|              |                                                          | 区绿化委审核状态:    | <ul> <li>已审核</li> </ul> | 0      | 未审核      |           | 区绿化委审核人:      | 请输入区绿化委审核    | Х.  |     | 指息   |  |
|              |                                                          |              |                         |        |          |           |               |              |     | 提交  | 取消   |  |
|              |                                                          | 110108B00553 | 桧柏                      | 海淀区    | 海淀区园林绿化局 | 常润龙       | 北京市海淀区学院路街道   | i<br>注北京林业大学 | 未审核 | 未审核 | 体检信息 |  |
|              |                                                          | 110108800555 | 油松                      | 海淀区    | 海淀区國林綠化局 | 常润龙       | 北京市海淀区学院路街道   | EALOR MALKY  | 未审核 | 未审核 | 体检信息 |  |

图 11 封面信息

| <b>()</b> 11                                 | 京市古树名木保             | 护智慧管理系统                                          |                                          |                           |      |
|----------------------------------------------|---------------------|--------------------------------------------------|------------------------------------------|---------------------------|------|
| 🕐 首页                                         | <b>正</b> 古树名木体和     | A / 已完成体检古树列表                                    |                                          |                           |      |
| <ul> <li>④ 体检单位管</li> <li>⑥ 古树名木体</li> </ul> | 0 封面信息 1 基本情况       | 查看古林<br>2 古树确认 3 环境评价 4 长势分析                     | 村 110108B00551 体检信息<br>5 复壮措施 6 损伤评估 7 空 | a隴检測 8 病虫害分析              | ×    |
| 已完成体标                                        | 古树(名木)编号:           | 110108800551                                     | 管护单位:                                    | 北林总务处                     |      |
| 体检进度                                         | 是否签订管护责任书:          | ● 是 ○ 否                                          | 管护人:                                     | 常润龙                       | 194  |
| 纸质报告                                         | 电话:                 | 13146516558                                      |                                          |                           |      |
| A 个人信息                                       | 中文名:                | 桧柏                                               | 拉丁名:                                     | Sabina chinensis          | 本检信息 |
|                                              | 科:                  | 柏科                                               | 属:                                       | 圆柏属                       | 本检信息 |
|                                              | <ul> <li></li></ul> |                                                  |                                          |                           | 林始信白 |
|                                              | 是否是市属公园:            | ○是 ○ 否                                           | 乡镇(街道):                                  | 北京市 / 海淀区 / 东升地区(乡)       |      |
|                                              | ⊠:                  | 海淀区                                              | 别名:                                      | 请输入到名                     | 林台信息 |
|                                              | 小地名:                | 北京市海淀区学院路街道北京林业大学                                |                                          |                           | 林治信息 |
|                                              | 东经:                 | 116.344707                                       | 北纬: 40.001588                            | 查吞位置                      | 林治信息 |
|                                              | 生长场所(多选):           | 中心城区     城市副中心     近       森林公园     历史文化街区     风 | 郊野外 ジ村街道<br>線保护区 历史名园                    | 区县城区 🗌 自然保护区 🗌 风景<br>名人故居 |      |

图 12 基本情况

| <b>89</b> 15 | 北京市古树名木保护智慧管理系统            |              |     |           |                  |                                                |                  |     |     | 緫好,  | 首都绿化委员会办公室 |
|--------------|----------------------------|--------------|-----|-----------|------------------|------------------------------------------------|------------------|-----|-----|------|------------|
| 🕑 首页         | 正 古树名木体检                   | / 已完成体检古树列界  |     |           |                  |                                                |                  |     |     |      |            |
| 体检单位管        | <ol> <li>1 基本情况</li> </ol> | 2 古树确认 3 环均  | 评价  | 查<br>4 长势 | 昏古树 11<br>分析 5 5 | 0108B00551 体检信息<br><sub>复壮措施</sub> 6 损伤评估 7 空腐 | 检测 8 病虫害分t       | ŕ   |     |      | ×          |
| ③ 古树名木体      |                            |              |     |           |                  |                                                |                  |     |     |      |            |
| 已完成体         | * 古树(名木) 編号:               | 110108B00551 |     |           |                  | * 树牌:                                          | ◎有               | ○ 无 |     |      |            |
| 体检进度         | ● 树牌信息确认                   |              |     |           |                  |                                                |                  |     |     |      |            |
|              | * 中文名:                     | 桧伯           | 0 1 | 正确        | ○ 错误             | * 拉丁名:                                         | Sabina chinensis |     | 正确  | ● 错误 | 操作         |
| 犹贞按古         | *科:                        | 柏科           | 01  | 正确        | ○ 错误             | * 属:                                           | 圆柏属              |     | 正确  | ○ 错误 | 林检信息       |
| A 个人信息       | * 古树等级:                    | 二级           | 01  | 正确        | ◎ 错误             |                                                |                  |     |     |      | 林检信息       |
|              | 树高 (米) :                   |              | 0 1 | 正确        | ○ 错误             | 胸围 (厘米) :                                      | 3                |     | 正确  | ○ 错误 | 林桧信息       |
|              | 树龄估测:                      | 110          |     |           |                  | 树龄估测依据:                                        | 胸径               |     |     |      |            |
|              | * 平均冠幅(米):                 | 6            | • I | 正确        | ○ 错误             | * 东西冠幅(米):                                     | 5                |     | 〕正确 | ○ 错误 | 林登信息       |
|              | * 南北冠幅(米):                 | 8            | 0 1 | 正确        | ○ 错误             |                                                |                  |     |     |      | 本检信息       |
|              | * 东经:                      | 116.344707   | 0 1 | 正确        | ○ 错误             | *北纬:                                           | 40.001588        |     | 正确  | ○ 错误 | 林检信息       |
|              | 历史、文化信息:                   | 无            |     |           |                  |                                                |                  |     |     |      | 本检信息       |
|              | 历史、文化信息照片:                 |              |     |           |                  |                                                |                  |     |     |      | 林绘信息       |

图 13 古树确认

| 💮 ili   | 京市古树名木保护      | <sup>1</sup> 智慧管理系统                                                        |      |
|---------|---------------|----------------------------------------------------------------------------|------|
| 🕑 首页    | 這 古树名木体检      | / 已完成抹检古树列表                                                                |      |
| 体检单位管   |               | 查看古树 110108B00551 体检信息                                                     | ×    |
| ③ 古树名木体 | 0 封面信息 1 基本情况 | 2 古树确认 3 环境评价 4 长势分析 5 复壮描施 6 损伤评估 7 空席检测 8 病虫离分析                          | ~    |
| 已完成体标   | * 生长环境:       | • 平振 (山地)                                                                  |      |
| 体检进度    | * 海拔(米):      | 51.19                                                                      |      |
| 纸质报告    | * 平原(多选):     | 2 绿地中 法 计                                                                  | 1梁竹= |
| 0.4100  | 土壤污染:         | <ul> <li>● 元 ○ 有 (种类及程度)</li> </ul>                                        | 林检信息 |
| 八石田     | 土壤是否含有杂物:     | <ul> <li>○ 元</li> <li>○ 有极少量异物</li> <li>○ 有少量异物</li> <li>○ 异物较多</li> </ul> | 林绘信息 |
|         | 土壤质地:         | <ul> <li>● 點土</li> <li>○ 場土</li> <li>○ 砂土</li> </ul>                       | 林检信息 |
|         | 土壤容重(g/cm³):  | 游输入土壤容里                                                                    | 林全信息 |
|         | 有机质含量:        | ○ <1%土壤颜色较浅 ○ 1%~2%呈灰色 ○ 2%~3%之间呈灰黑色 ○ >4%以上颜色呈黑色或深黑色                      | 本检信息 |
|         | 有机质含量采样测定结果:  | 證給入有机低合量采詳測這結果                                                             | 林检信息 |
|         | ● 土壤营养元素含量    |                                                                            | 林检信息 |
|         | 水解N (mg/kg) : | 清總入水解№值(参考值≥60) 有效P (mg/kg): 清絕入有效P值(参考值≥10)                               | 林检信息 |
|         | 速效K(mg/kg):   | 诺编入速效X值 (参考值 2100) 含盐量: 诺编入含盐量值                                            | 林检信息 |
|         | FC值·          | 法論 λ FC 備 法給 λ p H債・ 法給 λ p H債                                             | 林检信息 |

图 14 环境评价

#### 🥐 北京市古树名木保护智慧管理系统 ■ 古树名木体检 🕐 首页 🖂 体检单位管 × 查看古树 110108B00551 体检信息 0 封面信息 1 基本博況 2 古树确认 3 环境评价 4 长势分析 5 复壮措施 6 损伤评估 7 空席检测 8 病虫害分析 ③ 古树名木体 ○ 常绿树 新梢生长量: 〇 落叶树 ) 良1.5~2.5 指标: ○ 优≥2.5 〇 中0.5~1.5 ○ 差<0.5 体检进度 \* 正常叶片率: 💿 90%及以上 0 75~90% 0 60~75% <60% \* 叶片宿存(常绿树): 💿 宿存3年以上 () 宿存3年 () 宿存2年 ○ 无宿存 8 个人信息 \* 生长势总体评价: 🔘 正常(整体长势良好,无病虫害,枝繁叶茂) 夏弱(枝叶偶有枯落,或少量病虫害,整体有衰退趋势) ○ 濒危(整体长势差,枯损现象多,病虫害严重) 叶片叶绿素含量: 1 • 叶绿素荧光 (光合潜能) Fo: 2 Fm: 3 (Fm-Fo)/Fm: 0.33 特征照片:

#### 北京市古树名木保护智慧管理系统 Web 端操作手册

图 15 长势分析

| 💱 北京市古树名木保护智慧管理系统                           |                                              |                                                         |                                                                                                    |                                                        |                                        |             |                             |
|---------------------------------------------|----------------------------------------------|---------------------------------------------------------|----------------------------------------------------------------------------------------------------|--------------------------------------------------------|----------------------------------------|-------------|-----------------------------|
| 🕑 首页                                        | 重 古树名木体检 / 已3                                | 完成体检古树列表                                                |                                                                                                    |                                                        |                                        |             |                             |
| <ul> <li>一体检单位管</li> <li>③ 古树名木体</li> </ul> | 0 封面信息 1 基本情况 2 古村                           | 对确认 3 环境评价                                              | 查看古树 110103<br>4 长势分析 5 复壮措                                                                                                    | 8B00551 体检信<br>施 6 损伤评估                                | 息<br>7 空腐检测 8 病虫書                      | 纷析          | ×                           |
| 已完成休村                                       | * 地上保护措施(多选):                                | <ul> <li>✓ 避雷针</li> <li>□ 抱树箍</li> <li>□ 木栈道</li> </ul> | <ul> <li>         护栏         <ul> <li>             近气辅装             </li> <li>             挡土培         </li> </ul> </li> </ul> | <ul> <li>□ 支撑</li> <li>□ 枝条整理</li> <li>✓ 其它</li> </ul> | <ul> <li>封埔树洞</li> <li>幼树靠接</li> </ul> | 研树池<br>中面施肥 | 證作                          |
| 纸质报告                                        | 其他地上保护措施:<br>* 地下土壤改良措施(多选):                 | 无<br>✓ 复壮沟<br>□ 土壌施肥                                    | <ul> <li>◎ 渗井</li> <li>✓ 其它</li> </ul>                                                                                         | ☑ 通气管                                                  | □ 复壮井                                  | □ 复壮穴       | <b>4</b> 检信息                |
|                                             | 其他地下土壤改良措施:<br>是否存在树洞:<br>是否封堵树洞:<br>• 未封堵树洞 | 无<br>3 是<br>3 是                                         | <ul><li>否</li><li>否</li></ul>                                                                                                  |                                                        |                                        |             | 4.检信息<br>4.检信息<br>4.检信息     |
|                                             | *内壁清理程度:<br>内壁防腐处理:<br>是否存在支撑:               | <ul> <li>彻底</li> <li>未处理</li> <li>量</li> </ul>          | <ul> <li>較彻底</li> <li>刷涂防腐剂和桐油</li> <li>否</li> </ul>                                                                           | <ul><li>○ 未清理</li><li>○ 碳化</li></ul>                   | ○ 有异物                                  |             | <b>林始信息</b><br>林始信息<br>林始信息 |

图 16 复壮措施

#### 💔 北京市古树名木保护智慧管理系统 **亚** 古树名木体检 ❷ 首页 三 体检单位管 × 查看古树 110108A01633 体检信息 0 封面信息 1 基本情况 2 古树确认 3 环境评价 4 长势分析 5 复壮措施 6 损伤评估 7 空腐检测 8 病虫害分析 ③ 古树名木体 • 树干基部 \*树皮损伤比例: 〇 无 经度 ○ 中度 () 重度 体检进展 树皮损伤描述: 1 特征照片: 19 19 8 个人信息 信息信息信息 \* 木质部损伤(未达心材)比例: 🔘 无 轻度 ○ 中度 () 重度 木质部损伤 (未达心材) 描述: 2 特征照片: 1 \* 木质部损伤 (达到心材) 比例: 🔘 无 经度 ) 中度 ○ 重度 木质部损伤(达到心材)描述: 3

#### 北京市古树名木保护智慧管理系统 Web 端操作手册

图 17 损伤评估

| 🞲 dt    | 京市古树名木保护智慧管          | <b>管理系统</b>                                                                                                    | 總好,首都绿化委员会办公室    |
|---------|----------------------|----------------------------------------------------------------------------------------------------|------------------|
| 🕑 首页    | 遭 古树名木体检 / 已完成体的     | 古例列表                                                                                                    |                  |
| 三 体检单位管 |                      | 查看古树 110108A01633 体检信息                                                                                                    | ×                |
| ③ 古树名木体 | 0 封面信息 1 基本情况 2 古树端认 | 3 环境评价 4 长势分析 5 复壮描延 6 损伤评估 / 型层检测 8 损虫善分析                                                                                                    |                  |
| 已完成体的   | * 树基松动:              | <ul> <li>无 ○ 重度</li> </ul>                                                                                                    |                  |
| 体检进度    | 树基松动特征照片:            |                                                                                                    | 操作               |
| 纸质报告排   |                      | and the first of the second second se | 林台信息             |
| A 个人信息  | * 根部腐朽:              | <ul> <li>● 无</li> <li>○ 轻度</li> <li>○ 中度</li> <li>○ 重度</li> </ul>                                                                                                    | <del>太</del> 检信息 |
|         | 根部廣朽特征照片:            |                                                                                                    |                  |
|         | * 根部裸露:              | <ul> <li>无 ○ 轻度 ○ 中度 ○ 重度</li> </ul>                                                                                                    | 料登店見             |
|         | *根部裸露总长度(厘米):        | 1                                                                                                    | 林检信息             |
|         | 根部網路特征服片:            |                                                                                                    |                  |

图 18 空腐监测

| 🞲 :1t                                        | 京市古树名木             | 保护智慧管                                        | 管理系统     | ō                      |                             |                          |         | 總好,首都绿化委员会办公室 |
|----------------------------------------------|--------------------|----------------------------------------------|----------|------------------------|-----------------------------|--------------------------|---------|---------------|
| 🕐 首页                                         | 遭 古树名木(            | 体检 / 已完成体检                                   | 古树列表     |                        |                             |                          |         |               |
| <ul> <li>● 体检单位管</li> <li>◎ 古树名木体</li> </ul> | 0 封面信息 1 基本情;      | 况 2 古树确认                                     | 3 环境评价   | 查看古树 11(<br>4 长鹅分析 5 复 | 0108A01633 体林<br>壮措施 6 损伤评4 | 金信息<br>古 7 空腐检测          | 8 病虫害分析 | ×             |
| 已完成体制体                                       | * 蛀干害虫(包           | <ul> <li>树干基部</li> <li>四括危害枝稍害虫):</li> </ul> | 〇五       | <ul> <li>经度</li> </ul> | ○ 中度                        | ○ 重度                     |         |               |
| 纸质报告打                                        |                    | 蛀干害虫名称:<br>病害:                               | 1 元      | ◎ 轻度                   | ○ 中度                        | ○ 重度                     |         | 操作<br>和信息     |
|                                              |                    | 病害名称:                                        | 2        |                        |                             |                          |         | 林台信息          |
|                                              | *******            | • 树干                                         | -<br>    | ■ #3 ##                |                             | <ul> <li>一 王府</li> </ul> |         | 林经信息          |
|                                              | * <u>1</u> 1741 (8 | 914/0 4 1X 相当出)。<br>蛀干害虫名称:                  | 3        |                        |                             |                          |         | 林谷信息          |
|                                              |                    | 病害:病害:                                       | 〇 无<br>4 | ● 轻度                   | ○ 中度                        | ○ 重度                     |         | 46倍息          |

图 19 病虫害分析

4.2 体检进度

用于查看体检进度情况。此板块正在开发中,后续将陆续开放使用。

4.3 纸质报告打印

用于打印纸质体检报告。此板块正在开发中,后续将陆续开放使用。

# 5、个人信息

5.1 个人信息查看

个人信息中能够查看登录用户的用户名、联系方式、单位和地址等信息。

| 🐖 北京     | 市古 | 树名木保护智慧管理系统                           | 您好,首都绿化委员会办公室 🕞 |
|----------|----|---------------------------------------|-----------------|
| ∅ 首页     |    | · · · · · · · · · · · · · · · · · · · |                 |
| 体检单位管理   | ~  | 用户名: 首都绿化委员会办公室                       |                 |
| ③ 古树名木体检 | ~  | 联系方式: 18811305382<br>单位: 首都绿化委员会办公室   |                 |
| ▲ 个人信息   | ^  | 地址:北京市东城区安外小黄庄北街1号                    |                 |
| 个人信息     |    | 东ICP备20011811号-3 主管单位: 首都绿化委员会办公室     |                 |
| 修改密码     |    | 技术支持:北京林业大学、国家林业草原林业智能信息处理工程技术研究中心    |                 |
|          |    |                                       |                 |
|          |    |                                       |                 |
|          |    |                                       |                 |
|          |    |                                       |                 |
|          |    |                                       |                 |

图 20个人信息

# 5.2 修改密码

修改密码中首先输入旧密码,然后输入新密码,确认新密码,点击提交按钮 即可实现密码修改,如图 21 所示。

| 💮 北京     | 市さ | 树名木保护智       | 智慧管理系统 |                     |                   | 您好,首都绿化委员会办公室 🕞 |
|----------|----|--------------|--------|---------------------|-------------------|-----------------|
| 🕐 首页     |    | 亞 个人信息 / 修改整 | 码      |                     |                   |                 |
| 🕞 体检单位管理 | ~  |              |        |                     |                   |                 |
| ③ 古树名木体检 | ~  | 用户名:         | th     |                     |                   |                 |
| ♀ 个人信息   | ^  | 旧密码:         | 请输入旧密码 |                     |                   |                 |
| 个人信息     |    | 新密码:         | 清榆入新密码 |                     |                   |                 |
| 修改密码     |    | 确认密码:        | 请确认新密码 |                     |                   |                 |
|          |    |              |        |                     |                   |                 |
|          |    |              |        |                     |                   |                 |
|          |    |              |        | 京ICP备20011811号-3 主管 | 单位: 首都绿化委员会办公室    |                 |
|          |    |              |        | 技术支持:北京林业大学、国家林业草   | 原林业智能信息处理工程技术研究中心 |                 |
|          |    |              |        |                     |                   |                 |
|          |    |              |        |                     |                   |                 |

**图** 21 修改密码

本系统新研发上线,目前可以完成名木古树的数据采集和审核工作,后续的 数据统计、体检报告等功能正在开发完善中。如有任何问题,请随时与技术支持 单位——北京林业大学联系。

# 6、联系技术支持

主管单位: 首都绿化委员会办公室

**技术支持单位**:北京林业大学、国家林业草原林业智能信息处理工程技术研 究中心

**联系人**:常老师

电话: 13146516558

技术支持 QQ 群: 477021646。请所有用户务必加入技术支持 QQ 群。

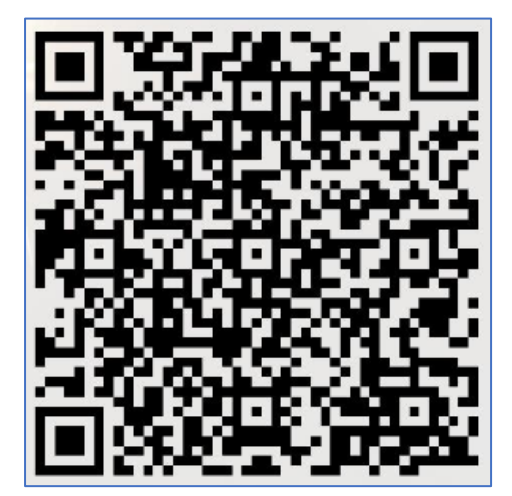

手机 QQ 扫码进入技术支持 QQ 群

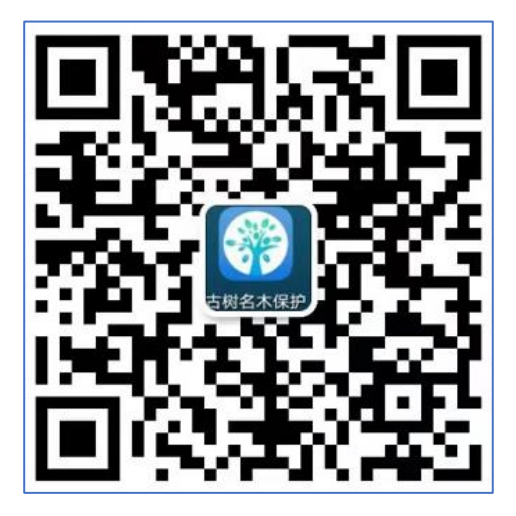

微信扫码联系技术支持